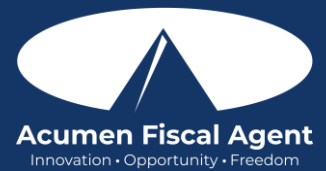

### **Initial Registration:**

- For Clients receiving vendor only services, an employer is **NOT** required.
- Authorized Representatives completing the enrollment will be referred to as Employers in EES
- Clients may be their own Authorized Representative if they do not have one designated and **must** complete the Employer sections of the enrollment with their information

To complete the **Initial Registration**:

- 1. Navigate to the NJ Programs Electronic Enrollment page: https://www.acumenfiscalagent.com/nj/ees/
- 2. Click the Go to Electronic Enrollment button
- 3. Complete the **Initial Registration Form** (Required fields are marked with an asterisk (\*) Notes:
  - Medicaid ID is Optional
  - Case Manager Name is Not Applicable
- 4. Create Your Login Credentials:
  - **Username** (required): Create a username to log into the EES portal
    - Must be at least 6 characters
    - Cannot be more than 50 characters
    - o Must be unique
    - Characters must be alpha-numeric or period (.)
    - Password (required): Create a password to log into the EES portal
      - Must contain 1 uppercase letter, lowercase letter, number, and special character.
      - $\circ$   $\;$  No more than two repeated characters in a row
      - Username and password cannot contain three consecutive characters of your first or last name.
    - Password cannot contain your username
- 5. Click Submit to complete the Initial Registration Form
- 6. A confirmation message populates. You will receive an email to confirm your account. See **Activate Authorized Representative / Employer Profile** section to continue.

# Activate Authorized Representative / Employer Profile

- 1. Upon completing Initial Registration, an email is sent to you for account activation. (Check the email you provided during the Initial Registration.)
  - Title: Welcome to Acumen's Electronic Enrollment System
  - Sender: no-reply@acumen2.net
  - Check the spam folder if necessary
- 2. Click the blue **Activate Account** button in the email (Link is active for a specific amount of time; typically 24 hours).
  - Note: If after clicking the Activate Account button, <u>the link is inactive</u>, an alert stating Invalid Token Please contact your DCI administrator appears.
  - Click the **Resend the email** button and return to **step 2**
- 3. The **Activate Account** button opens a web page that states Confirm Profile: This Profile has already been activated.
- 4. Click the **Click here to Sign In** button
- 5. You will be directed to the DCI Web Portal login screen
- 6. Enter the **username** and **password** created in the Initial Registration form
- 7. Click **Sign In** to begin the registration process.
- 8. You are directed to the **Enrollment Dashboard**. See **Complete Client Registration** section for next steps.

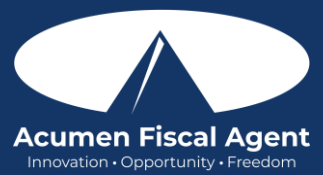

### **Complete Client Registration**

To complete Client Registration:

- 1. On the Enrollment Dashboard, click the **Start** button to Complete Client Registration.
- 2. Complete Additional Client Details:
  - Required fields are marked with an asterisk (\*)
  - **Important!** If **Support Coordinator Agency Name, Email, or Phone Number** is incorrect, please update to the correct information <u>AND</u> delete the **Support Coordinator Agency ID** that was pre-populated.
- 3. Complete the Physical Address
  - Required fields are marked with an asterisk (\*)
- 4. Case Manager Details (Not Applicable)
  - Leave blank
- 5. Click Save to complete the Client Registration process
  - **Tip**: To save the information you have entered, ensure all required fields have been completed. Otherwise, the **Save** button will not be enabled.
- 6. On the Enrollment Dashboard, Complete Client Registration is now marked **Complete**. See **Register Authorized Representative / Employer** section for next steps.

# Register Authorized Representative / Employer

To register the Authorized Representative or Employer:

- 1. On the Enrollment Dashboard, click the **Start** button to Register Auth. Rep. / Employer.
- 2. Complete Additional Auth. Rep. / Employer Details section:
  - Required fields are marked with an asterisk (\*)
- 3. Complete Physical Address
  - Required fields are marked with an asterisk (\*)
- 4. Mailing Address
  - Defaults to OFF, indicating the mailing address does not match the physical address.
    - i. Add the mailing address
  - Toggle to **ON** position if the mailing address is the same as the physical address
- 5. Complete **Business Details** section
  - Answer all four questions as **N/A** (Not Applicable)
- 6. Click **Save** to complete the Register Employer process.
- 7. EES directs you back to the Enrollment Dashboard. Register Employer is now marked as **Complete**. See **Complete the Authorized Representative / Employer Packet** for next steps.

# Complete the Authorized Representative/Employer Packet

- 1. On the Enrollment Dashboard, click the **Start** button to Complete Auth. Rep./Employer Packet
  - The pop-up message The Employer Packet has been sent to [Auth. Rep./ employers email address] for signature collection displays.
  - Click Close
  - EES will direct you back to the Enrollment Dashboard
- 2. On the Enrollment Dashboard, Complete Employer Packet now displays Pending.
- 3. Check your email to find the packet to sign.
  - The packet will come from a DocuSign sender.
  - Check junk or spam folders if needed.
- 4. Click the yellow Review Document button in the email to complete the forms
- 5. Click the Electronic Record and Signature Disclosure link to view the disclosure
- 6. Check the **box** to agree to using electronic records and signatures
- 7. Click the yellow **Continue** button

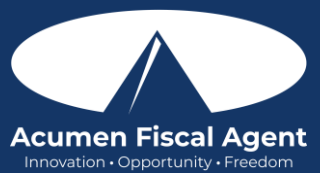

### 8. Click the yellow **Start** button

- Use the tab key on the keyboard to move through each line
- Review documents for accuracy
- If signature and date are required at the bottom of a page, click the yellow **Sign** button to sign and date the form(s).
- 9. Click the yellow Next button or scroll down to proceed to the next form
- 10. Click the **Finish** button at the bottom of the last document
- 11. Click the yellow **Continue** button to proceed
  - The Auth. Rep. / Employer receives a confirmation email with a link to view the completed document
- 12. Once you have signed the DocuSign packet, return to EES to finish your enrollment.
  - To log back into EES later, navigate to: https://acumen.dcisoftware.com/
  - Enter the username and password created in the Initial Registration form
  - Click Sign In
- 13. The Enrollment Dashboard displays and Complete Employer Packet is marked as Complete

### Add Vendor Agreement

- 1. Once you are back in EES, on the Enrollment Dashboard, click the +Add Vendor Agreement button.
- 2. Complete Create Vendor Agreement section:
  - Required fields are marked with an asterisk (\*)
  - Vendor: If the vendor list only shows Other OR if the vendor is not listed, select Other.
- 3. Complete the Services section:
  - Click the drop-down to select the services the vendor will be providing.
- 4. Click **Save** to complete the process.

# **Enrollment Completed**

Enrollment Completed means **your portion** of the enrollment is completed and ready for review by an Agent.

• The Enrollment Dashboard displays the Employer Packet marked **Completed**.

### Next Steps:

- 1. An Agent will contact you with the next steps after they have reviewed the information received.
- 2. An Agent will email your Support Coordinator to request a plan revision.

# Logging into EES after Enrollment Completed

- 1. To log back into EES later, navigate to: https://acumen.dcisoftware.com/
- 2. Enter the username and password created in the Initial Registration Form
- 3. Click Sign In
- 4. Optionally, click Forgot your password to reset your password (see Reset Password)

# **Reset Password**

- 1. Navigate to: https://acumen.dcisoftware.com/
- 2. Click the Forgot your password link to begin the process of resetting your password
- 3. In the Forgot Password screen, enter the email used during the Initial Registration
- 4. Click the Send Reset Email button.
- 5. The Forgot Password Confirmation screen displays:
  - A password reset link has been sent. Please check your email.
- 6. Click the Back to Sign in button
- 7. Check your email to find the Reset Password email.
  - Title: Reset Password

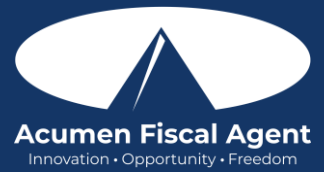

- Sender: no-reply@acumen2.net
- Check the spam folder if necessary
- 8. Click the **Reset Password** button within the email. You will be directed to the Reset Password screen.
- 9. On the Reset Password screen, enter your **<u>new</u>** password in the Please enter password field.
  - Password Criteria:
    - Must contain 1 uppercase letter, lowercase letter, number, and special character.
    - No more than two repeated characters in a row
    - Username and password cannot contain three consecutive characters of the Enrollee first or last name.
    - Password cannot contain username
- 10. Re-enter the new password in the Please confirm password field.
- 11. Click Reset
- 12. An alert displays "Are you sure you want to reset the password?"
- 13. Click the Yes button
- 14. EES will direct you to the DCI login screen. Enter the **username** and **new password**.
- 15. Click Sign In